# Sadies Comptabilité financière Transfert des données PFQ

13.06.2019

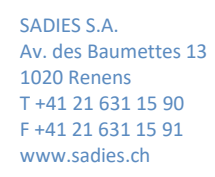

## Transfert des données PFQ via la plateforme e-démarches (Genève)

Vous pouvez dorénavant transmettre vos données comptables vers le Département de la sécurité, de l'emploi et de la santé via la plateforme e-démarche.

Pour ce faire, voici les étapes à réaliser :

### 1. Paramétrage société

Vous devez indiquer dans « Paramétrage de base » - « Paramètres société » le code GE de votre établissement.

| <b>(</b> ) S(                                           | Idles<br>informatique                            |                                                          | (                                  | 0               |    |
|---------------------------------------------------------|--------------------------------------------------|----------------------------------------------------------|------------------------------------|-----------------|----|
| Nom                                                     | EMS Test                                         |                                                          |                                    |                 |    |
| NPA                                                     | 1020 Localit                                     | té Renens                                                |                                    |                 |    |
| N°REE                                                   | 71296529                                         | Code GE                                                  |                                    | $\mathbf{\vee}$ |    |
| Export                                                  |                                                  |                                                          | AMITIE                             | ^               |    |
| Export SOMED<br>et PFQ<br>CodeBarre                     | U:\Fichiers_Sadies\F                             | ens\Somed\<br>cules maxi                                 | BEAUREGARD<br>BETHEL<br>BON SEJOUR |                 | 12 |
| CheminScan                                              | \\SWPSCAN01\LieuS                                | can\$                                                    | CHAMPAGNE                          |                 |    |
| Base compta<br>si SQL                                   |                                                  |                                                          | CHARMETTES<br>CHARMILLES           |                 |    |
| Url du site<br>SIRH FO                                  |                                                  |                                                          | CHATELAINE                         |                 | Ĵ  |
| N° Pièce automatique ✓ Non redimensionnement des écrans |                                                  | EYNARD-FATIO<br>FORT-BARREAU<br>FRANCHISES<br>HAPPY DAYS | ~                                  |                 |    |
| Sans solde                                              | iciers : ecart en % du<br>s par défaut dans sais | buaget<br>sie écritures                                  |                                    |                 |    |

Les établissements multi-sites, le code GE doit être indiqué également dans « Paramétrage de base » – « Etablissements » pour chaque établissement.

### 2. Paramétrage de votre plan comptable

Dans « Paramétrage présentation », vous avez un menu complémentaire intitulé :

#### **Présentation PFQ »**

- 1. Plan:
  - Vous pouvez afficher le plan comptable tel qu'il a été défini pour l'organisme demandeur. Il est consultable, mais pas modifiable.
- 2. Attribution :
  - Vous pouvez ensuite attribuer les comptes du PFQ aux comptes de votre plan comptable.

|         | ,                                           | Attribution des comptes |              |  |
|---------|---------------------------------------------|-------------------------|--------------|--|
| Compte  | Libellé                                     | Si débiteur             | Si créditeur |  |
| 10000   | Caisse principale                           | ~                       | ~            |  |
| 10200   | BCGE                                        | ~                       | ~            |  |
| 0210    | BCGE                                        | ~                       | ~            |  |
| 0400    | Dépôts fiduciaire, etc                      | ~                       | ~            |  |
| 0500    | Débiteurs pensionnaires et assimilés        | ~                       | ~            |  |
| 0501    | Compte Dépenses personnelsdébiteurs         | ~                       | ~            |  |
| 0600    | Autres débiteurs                            | ~                       | ~            |  |
| 0610    | Débiteur Etat de Genève                     | ~                       | ~            |  |
| 10611   | Débiteurs SPC                               | ~                       | ~            |  |
| 10611.1 | Débiteurs frais médicaux                    | ~                       | ~            |  |
| 10612   | Frais médicaux dus par assureur maladie     | ~                       | ~            |  |
| 0613    | Débiteurs frais médicaux                    | ~                       | ~            |  |
| 0620    | Assureurs maladie                           | ~                       | ~            |  |
| 10630   | Impôts anticipés à récupérer                | ~                       | ~            |  |
| 10640   | Avances sur salaire                         | ~                       | ~            |  |
| 10700   | Stock pharmacie de l'E.M.S                  | ~                       | ~            |  |
| 10701   | Stock matériel, produits médicaux et matéri | ~                       | ~            |  |
| 10702   | Stock matériel médical Non Lima             | ~                       | ~            |  |
| 10710   | Stock produits alimentaire                  | ~                       | ~            |  |
| 10711   | Stock boissons alcoolisées                  | ~                       | ~            |  |
| 10712   | Stock boissons non-alcoolisées              | ~                       | ~            |  |
| 10720   | Stock produits de lessive                   | ~                       | ~            |  |
| 10730   | Stock produits et matériel denettoyage      | ~                       | ~            |  |
| 10731   | Stock d'outillage divers                    | ~                       | ~            |  |
| 10732   | Stock matériel ménager à usage unique       | ~                       | ~            |  |
| 10740   | Stock huile de chauffage                    | ~                       | ~            |  |
| 10750   | Stock matériel de bureau                    | ~                       | ~            |  |
| 10760   | Stock du kiosque et de cafétéria            | ~                       | ~            |  |

En cliquant sur « Attribution des comptes » le logiciel attribuera le maximum de comptes selon le paramétrage RPC21 que vous avez peut-être mis en place, sachant que le PFQ est proche du plan RPC21.

|         |                                             | Attributior | n des c | omptes 🔸         |      |   |                      |
|---------|---------------------------------------------|-------------|---------|------------------|------|---|----------------------|
| Compte  | Libellé                                     | Si débiteur |         | Si créditeur     |      |   |                      |
| 10000   | Caisse principale                           | 100         | ~       | Liquidités       | 100  | ~ | Liquidités           |
| 10200   | BCGE                                        | 100         | ~       | Liquidités       | 2003 | V | Banques              |
| 10210   | BCGE                                        | 100         | ~       | Liquidités       | 2003 | ~ | Banques              |
| 10400   | Dépôts fiduciaire, etc                      | 100         | ~       | Liquidités       | 100  | ~ | Liquidités           |
| 10500   | Débiteurs pensionnaires et assimilés        | 105         | Y       | Résidants        | 2002 | V | Créanciers résidants |
| 10501   | Compte Dépenses personnelsdébiteurs         | 105         | ~       | Résidants        | 2002 | ~ | Créanciers résidants |
| 10600   | Autres débiteurs                            | 106         | V       | Autres débiteurs | 2001 | ~ | Créanciers           |
| 10610   | Débiteur Etat de Genève                     | 106         | V       | Autres débiteurs | 2001 | V | Créanciers           |
| 10611   | Débiteurs SPC                               | 106         | V       | Autres débiteurs | 2001 | ~ | Créanciers           |
| 10611.1 | Débiteurs frais médicaux                    | 106         | ~       | Autres débiteurs | 2001 | ~ | Créanciers           |
| 10612   | Frais médicaux dus par assureur maladie     | 106         | V       | Autres débiteurs | 2001 | V | Créanciers           |
| 10613   | Débiteurs frais médicaux                    | 106         | V       | Autres débiteurs | 2001 | V | Créanciers           |
| 10620   | Assureurs maladie                           | 106         | ~       | Autres débiteurs | 2001 | ~ | Créanciers           |
| 10630   | Impôts anticipés à récupérer                | 106         | ~       | Autres débiteurs | 2001 | ~ | Créanciers           |
| 10640   | Avances sur salaire                         | 106         | V       | Autres débiteurs | 2001 | V | Créanciers           |
| 10700   | Stock pharmacie de l'E.M.S                  | 107         | V       | Stocks           | 107  | ~ | Stocks               |
| 10701   | Stock matériel, produits médicaux et matéri | 107         | ~       | Stocks           | 107  | ~ | Stocks               |
| 10702   | Stock matériel médical Non Lima             | 107         | V       | Stocks           | 107  | V | Stocks               |
| 10710   | Stock produits alimentaire                  | 107         | V       | Stocks           | 107  | ~ | Stocks               |
| 10711   | Stock boissons alcoolisées                  | 107         | ~       | Stocks           | 107  | ~ | Stocks               |
| 10712   | Stock boissons non-alcoolisées              | 107         | V       | Stocks           | 107  | V | Stocks               |
| 10720   | Stock produits de lessive                   | 107         | V       | Stocks           | 107  | ~ | Stocks               |
| 10730   | Stock produits et matériel denettoyage      | 107         | ~       | Stocks           | 107  | ~ | Stocks               |
| 10731   | Stock d'outillage divers                    | 107         | V       | Stocks           | 107  | V | Stocks               |
| 10732   | Stock matériel ménager à usage unique       | 107         | V       | Stocks           | 107  | ~ | Stocks               |
| 10740   | Stock huile de chauffage                    | 107         | Y       | Stocks           | 107  | ~ | Stocks               |
| 10750   | Stock matériel de bureau                    | 107         | ×       | Stocks           | 107  | V | Stocks               |
| 10760   | Stock du kiosque et de cafétéria            | 107         | V       | Stocks           | 107  | ~ | Stocks               |

Vous devez ensuite compléter les éléments manquants. Tous les comptes doivent être attribués « débiteur » et « créditeur ».

### 3. Edition des états financiers selon le Plan de présentation PFQ

|                   |                     | - manciels | (1           |           |
|-------------------|---------------------|------------|--------------|-----------|
| Exercice: 2       | 018 🗸               |            |              |           |
| O Interne         | Avec tableau SOME   | 0          |              |           |
| O Présentation    | Total:              |            |              |           |
| O Présentation    | 2 Total:            |            |              |           |
| Non-attribués:    | 10702 177<br>Total: |            |              |           |
| Non-attribués:    |                     |            |              |           |
| Non-attribués:    |                     |            |              |           |
| vec budget 💿 prir | ncipal O secondaire |            |              |           |
|                   |                     | 1          |              |           |
|                   | V 2: V              | 1          |              |           |
|                   |                     |            |              |           |
|                   |                     |            |              |           |
|                   |                     |            | $\checkmark$ | SORTIE ma |

Si vos comptes sont bien attribués dans « Documents comptables » - « Etats financiers » vous pouvez sélectionner l'année souhaitée et le plan « PFQ ».

Puis en indiquant les périodes 1 à 12

- vous pouvez éditer les deux listes (bilan et budget/réalisé)
- vous pouvez exporter les données en cliquant sur le symbole « Excel ». Il vous crée ainsi le fichier CSV à transférer selon les informations que vous avez reçues de l'organisme demandeur.

| Etats financier                                 | rs selon le plan de présentation PFQ |
|-------------------------------------------------|--------------------------------------|
| Exercice: 2019 EMS Test RENENS Etats financiers |                                      |
| Périodes:                                       |                                      |
| à: 12 -                                         |                                      |
|                                                 |                                      |
| O Impression directe                            |                                      |
| Sans comptes à zéro                             |                                      |
|                                                 |                                      |
| COMPARAISON AVEC UNE AUTRE PERIODE              | Dia Budast/Dáslaá                    |
| Exercice: 2018 v pér de: 1 v 1 2018             | Blian Budget, Kealise                |
| pér à: 12 v 2018                                |                                      |
|                                                 | SORTIE on<br>→                       |

|                        | Paramètres société                                  |   |
|------------------------|-----------------------------------------------------|---|
| <b>)</b> sc            |                                                     |   |
| Nom                    | EMS Test                                            |   |
| NPA                    | 1020 Localité Renens                                |   |
| N°REE                  | 71283839 Code GE                                    |   |
| Export                 |                                                     | 1 |
| Export SOMED<br>et PFQ | (n:\transfert)                                      |   |
| CodeBarre              | L 2 lettres majuscules maxi                         |   |
| CheminScan             | \/LADB01\Sadies_Data\$\Scan\LieuScan                |   |
| Base compta<br>si SQL  |                                                     |   |
| Url du site<br>SIRH FO |                                                     |   |
| Nº Pièce a             | Itomatique                                          |   |
| Non redime             | nsionnement des écrans                              |   |
| Etats finan            | ciers : écart en % du budget                        |   |
| Suppressio             | n établissement pour les écritures de bilan à bilan | _ |
| Sans solde             | s par défaut dans saisie écritures                  |   |
|                        |                                                     |   |

Les documents s'enregistrent automatiquement dans le même dossier que les fichiers SOMED. Le chemin est défini dans « Paramétrage de base » -« Paramètres société » « Export Somed et PFQ ».

Au moment de la rédaction de cette documentation, les informations sur le transfert des données sur la plateforme de l'Etat de Genève ne sont pas encore connues. Elles devraient vous être communiquées par l'organisme demandeur.

Sadies SA

Renens, le 13 juin 2019